# **CISCO** Academy

### Packet Tracer - Back Up Configuration Files (Instructor Version)

Instructor Note: Red font color or gray highlights indicate text that appears in the instructor copy only.

## **10.6.10 Packet Tracer - Back Up Configuration Files Answers**

#### **Objectives**

- Part 1: Establish Connectivity to TFTP Server
- Part 2: Transfer the Configuration File from TFTP Server
- Part 3: Backup Configuration and IOS to TFTP Server

#### **Background / Scenario**

In this activity you will restore a configuration from a backup and then perform a new backup. Due to an equipment failure, a new router has been put in place. Fortunately, backup configuration files have been saved to a Trivial File Transfer Protocol (TFTP) Server. You are required to restore the files from the TFTP Server to get the router back online as quickly as possible.

#### Instructions

#### Part 1: Establish Connectivity to the TFTP Server

**Note:** Because this is a new router, the initial configuration will be performed using a console connection to the router.

- a. Click PCA, then the Desktop tab, followed by Terminal to access the RTA command line.
- b. Configure and activate the **Gigabit Ethernet 0/0** interface. The IP address should match the default gateway for the **TFTP Server**.

```
Router(config)# interface g0/0
Router(config-if)# ip address 172.16.1.1 255.255.255.0
Router(config-if)# no shut
```

c. Test connectivity to TFTP Server. Troubleshoot, if necessary.

#### Part 2: Transfer the Configuration File from the TFTP Server

a. From privileged EXEC mode, issue the following command:

```
Router# copy tftp running-config
Address or name of remote host []? 172.16.1.2
Source filename []? RTA-confg
Destination filename [running-config]? <cr>
```

#### The router should return the following:

```
Accessing tftp://172.16.1.2/RTA-confg...
Loading RTA-confg from 172.16.1.2: !
[OK - 785 bytes]
785 bytes copied in 0.001 secs
RTA#
```

%SYS-5-CONFIG\_I: Configured from console by console
RTA#

b. Issue the command to display the current configuration.

What changes were made?

# The configuration stored on the TFTP Server was loaded into the router and the hostname of the router changed to RTA.

c. Issue the appropriate **show** command to display the interface status.

Are all interfaces active?

#### No, G0/1 is administratively down.

d. Correct any issues related to interface problems and test connectivity between PCA and the TFTP server.

#### Part 3: Back Up Configuration and IOS to TFTP Server

- a. Change the hostname of RTA to RTA-1.
- b. Save the configuration to NVRAM.
- c. Copy the configuration to the TFTP Server using the copy command:

```
RTA-1# copy running-config tftp:
Address or name of remote host []? 172.16.1.2
Destination filename [RTA-1-confg]? <cr>
```

- d. Issue the command to display the files in flash.
- e. Backup the IOS in flash to the TFTP Server using the following command:

```
RTA-1# copy flash tftp:
Source filename []? c1900-universalk9-mz.SPA.151-4.M4.bin
Address or name of remote host []? 172.16.1.2
Destination filename [c1900-universalk9-mz.SPA.151-4.M4.bin]? <cr>
```

What special character repeatedly displays indicating that the IOS file is being copied to the TFTP server successfully?

#### The exclamation point !.

f. Open the TFTP Server and click the Services tab, select TFTP, and scroll through the list of IOS files.

Has the IOS file c1900-universalk9-mz.SPA.151-4.M4.bin been copied to the TFTP Server?

#### Yes, the c1900-universalk9-mz.SPA.151-4.M4.bin file is listed in the files on the TFP server.